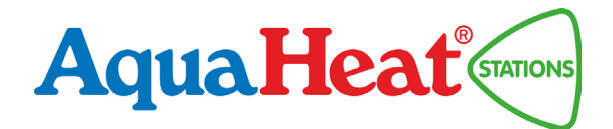

# Gebruikershandleiding Labvision PC interface

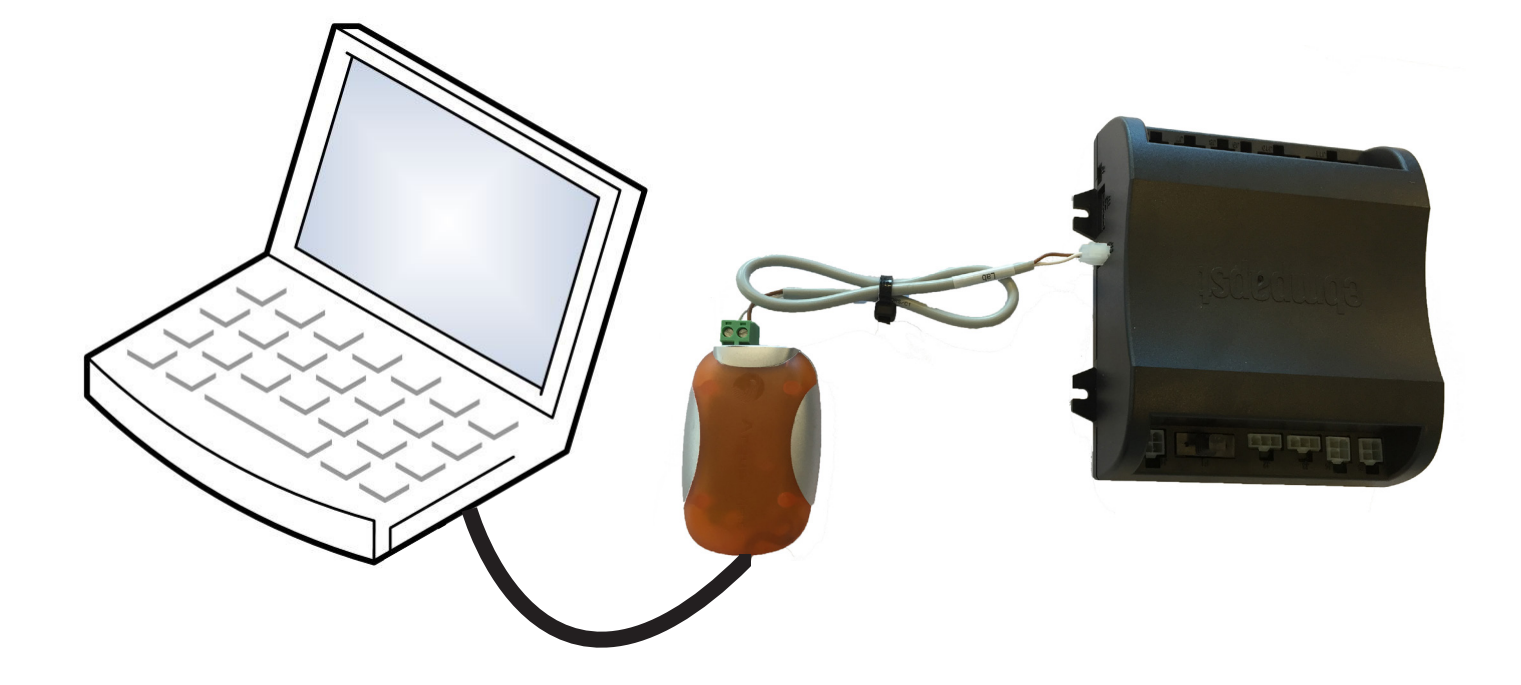

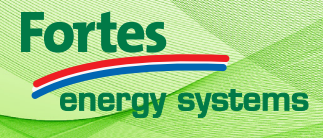

www.fortes-import.nl

# Inhoudsopgave

| Algemene beschrijving     | 3       |
|---------------------------|---------|
| Installeren van de driver | 4       |
| Het gebruik van Labvision | 5 - 6   |
| Grafiek maken             | 7 - 8   |
| Storingen                 | 9       |
| Schrijven van de E2prom   | 10 - 11 |

# Algemene beschrijving

### **Omschrijving:**

Voor de AquaHeat elektronische afleverset is de software tool labvision beschikbaar.

Deze software tool maakt het mogelijk om door middel van een PC en een interface te communiceren met de elektronische regelaar van de afleverset.

### Functie labvision:

- Loggen van data (csv bestand).
- Handbediening van verschillende componenten.
- Real time weergave van geselecteerde meetwaarden in een grafiek.
- Weergave van meetwaarden, klepstand, regeling status en storing.

### Benodigdheden:

- Laptop of tablet (Windows besturingssysteem)
- Labvision interface art.nr. 503227
- Kabel tussen PLC en interface art.nr. 503258
- Labvision software
- Driver software voor Labvision interface.

### Aansluiten van de interface:

- Sluit witte molex connector van de kabel aan op de regelaar.
- Sluit groene connector van de kabel aan op de interface.
- Sluit de USB connector aan op de PC.

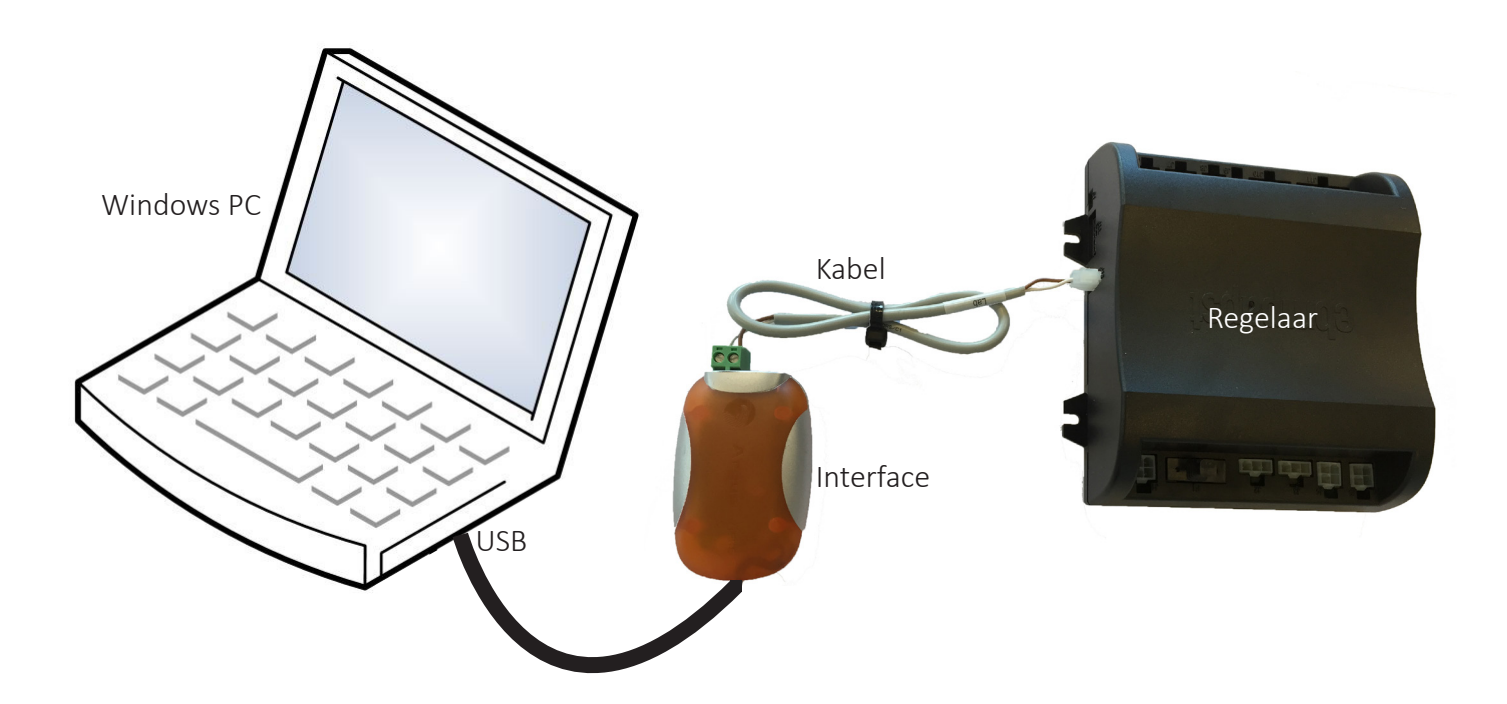

# Installeren van de driver

**Stap 1**: Pak de gecrompimeerde 'Driver-Labvision.zip' map uit. Deze is op onze website te downloaden: http://www.fortes-import.nl/images/Driver-Labvision.zip

**Stap 2**: Sluit de Argus-to-USB aan op de laptop/tablet. Let op! Er is Windows XP, Vista, 7, 8, 8.1 of 10 vereist.

**Stap 3**: Ga naar 'Start' op uw computer/tablet.

Stap 4: Ga naar 'Configuratiescherm'

Stap 5: Ga naar 'Apparaatbeheer'

**Stap 6**: In apparaatbeheer vind u onder het kopje 'overige apparaten' de Argus interface. De interface heet Argus-To-USB.

Stap 7: Dubbelklik op 'Argus-to-USB' en ga vervolgens naar het tabblad 'Stuurprogramma'.

Stap 8: Klik op stuurprogramma 'Bijwerken'

Stap 9: Klik op 'Op mijn computer zoeken naar stuurprogramma's.'

**Stap 10**: Blader naar de map die u heeft uitgepakt bij stap 1. LET OP! In de uitgepakte map zit de map 'FTDI CDM Drivers', selecteer deze map en druk op 'Ok'!

**Stap 11**: Druk op 'Sluiten' om de installatie te voltooien.

De driver is nu geïnstalleerd en Labvision is klaar voor gebruik. Mocht u problemen hebben met de installatie van de driver neemt u dan contact op met uw systeembeheerder.

# Het gebruik van Labvision

### **Opstarten software:**

- Open op je laptop/tablet de map 'LabvisionPN\_1.0.900.15949'.
- Open in deze map 'Labvision.exe'
- Labvision wordt opgestart.
- Tijdens de communicatie knippert de groene en oranje led op interface.

### Overzicht informatie scherm na het opstarten van de software:

### **Status regeling:**

Hier wordt de status van de verschillende regelingen en componenten weergegeven.

### Meetwaarden:

Hier worden de gemeten waarden van de verschillen sensoren weergegeven.

### Instellingen warm tapwater:

Hier kunt u de warmwater temperatuur, warmhoud modus en warmhoud temperatuur instellen.

### Instellingen thermische desinfectie:

Hier kunt u de desinfectie temperatuur en wachttijd instellen.

### Handbediening afsluiters:

Hier kunt u CV en tapwater regelafsluiter handmatig bedienen. Positie 0 is gesloten en positie 600 is volledig geopend. Let op! Na 10 minuten wordt deze functie automatisch uitgeschakeld.

| 👌 LabVisi                                                                            | ion - ebm-papst Heating Syste                                                                                                    | ms BV - 01 - System Information.xml [Project                                                                                                    | Level=0]                                                                                                    |
|--------------------------------------------------------------------------------------|----------------------------------------------------------------------------------------------------|----------------------------------------------------------------------------------------------------|----------------------------------------------------------------------------------------------------|
| File Option                                                                          | ns <u>T</u> ools <u>U</u> sers <u>H</u> elp                                                                                                    |                                                                                                    |                                                                                                    |
| 🎽 🎒 📓                                                                                | 🕨 🔳 🔟 📔 📴 📑                                                                                                    | 🙀 🛛 F1 - 01 - System Information 🔹 💌                                                                                                    | User : Default - O                                                                                                    |
| System<br>Status                                                                     | n Information<br>Status                                                                                                    | RESET                                                                                                    | Hot Water Instellingen warm tapwater                                                                                                    |
| 1.00<br>1.01<br>1.02<br>1.03<br>1.04<br>1.05<br>1.06<br>1.07<br>1.08<br>1.09<br>1.10 | CH Control State :<br>DHW Control State :<br>Pre Heat Control State :<br>Anti Legionella Control State :<br>Error Code :<br>Software Version :<br>Valve MCV-1 [steps] :<br>Valve MCV-2 [steps] :<br>Pump P1 [On/Off] :<br>Thermostat TR-01 :<br>OpenTherm Communication : | Idle     Verwarming       Idle     Warm tapwater       Idle     Warmhoudfunctie       Idle     Thermische desinfectie       0     -> E2PROM_READ_ERROR       0000 0000     Positie WW afsluiter MCV-1       0     Positie CV afsluiter MCV-2       Off     Pomp P1       0     Extern thermostaat contact       Inactive     OpenTherm communicatie       | 3.00       DHW Setpoint [°C]:       -10 T-warm tapwater         3.01       Preheat Mode:       Ofi       Warmhoud modus         3.02       Preheat Comfort setpoint [°C]:       -10 T-warmhoud comfort         Anti Legionella Instellingen thermische desinfectie         4.00       Anti Legionella :       Disabled Vrijgave         4.01       Anti Legionella Setpoint [°C]:       -10 T-desinfectie         4.02       Anti Legionella Burn Time [Min]:       0 Tijd desinfectie         4.03       Anti Legionella Wait Time [Days]:       0 Wachttijd |
| Measur                                                                               | rements Meetwaarden                                                                                                    |                                                                                                    | 5.00 Manual Control : Disabled Handbediening<br>5.01 MCV-1 Postion (Steps) 0 WW afsluiter MCV-1                                                                                                    |
| 2.00<br>2.01<br>2.02<br>2.03<br>2.04<br>2.05<br>2.06                                 | DHW Flow Rate [Vmin] :<br>DHW Out [*C] :<br>Primary Circuit Supply [*C] :<br>Primary Circuit Return [*C] :<br>Secondary Circuit Supply [*C] :<br>Secondary Circuit Return [*C] :<br>Room Temperature [*C] :                                                               | 0,0         Flow warm tapwater (FT-1)           -100,0         T-warm tapwater (TT-5)           -100,0         T-aanvoer primair (TT-4)           -100,0         T-retour primair (TT-3)           -100,0         T-aanvoer secundair (CV) (TT-1)           -100,0         T-retour secundair (CV) (TT-2)           N/A         T-ruimte (OT thermostaat) | 5.02       MCV-2 Position [Steps]:       0       CV afsluiter MCV-2         5.03       Pump P1 [On/Off]:       Off       Pomp P1         Disabled = gedeactiveerd - Enabled = geactiveerd       Handbediening wordt na 10 minuten automatisc gedeactiveerd.       *         * Manual Control is automatically disabled after 10 minutes       CV       Status       Status                                                                                                    |
| * <i>Blue ite</i><br>∢<br><b>→ ◯</b> Sear                                            | ems can be changed                                                                                                    | III<br>Checksum list                                                                                                    | Status communicatie met inte                                                                                                    |

# Het gebruik van Labvision

### Communicatie van de Interface met Labvision

Als de interface is verbonden met de computer en Labvision is opgestart zal er automatisch gecommuniceerd worden tussen beide. Zie hieronder de status indicaties in Labvision.

.....

AL-BUS initialiseren (Geel met blauw)

LabVision leest alle parameters voor het eerst en controleerd of de communicatie met de interface mogelijk (Groen en blauw).

Er is nu communicatie met de interface en de parameters in de geselecteerde projecten worden uitgelezen (Grijs en blauw).

....

Als er communicatie is tijdens een geactiveerde log dan zal de status indicatie Grijs en rood zijn.

### Het menu van Labvision

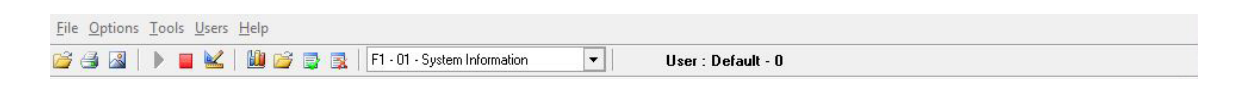

- Project openen
- Print screenshot
- Sla screenshot op
- Start communicatie
- Stop communicatie
- ≤ Instellingen
- **W** Open grafiekvenster
- Start logging
- Stop logging

### Het scherm van de grafiek

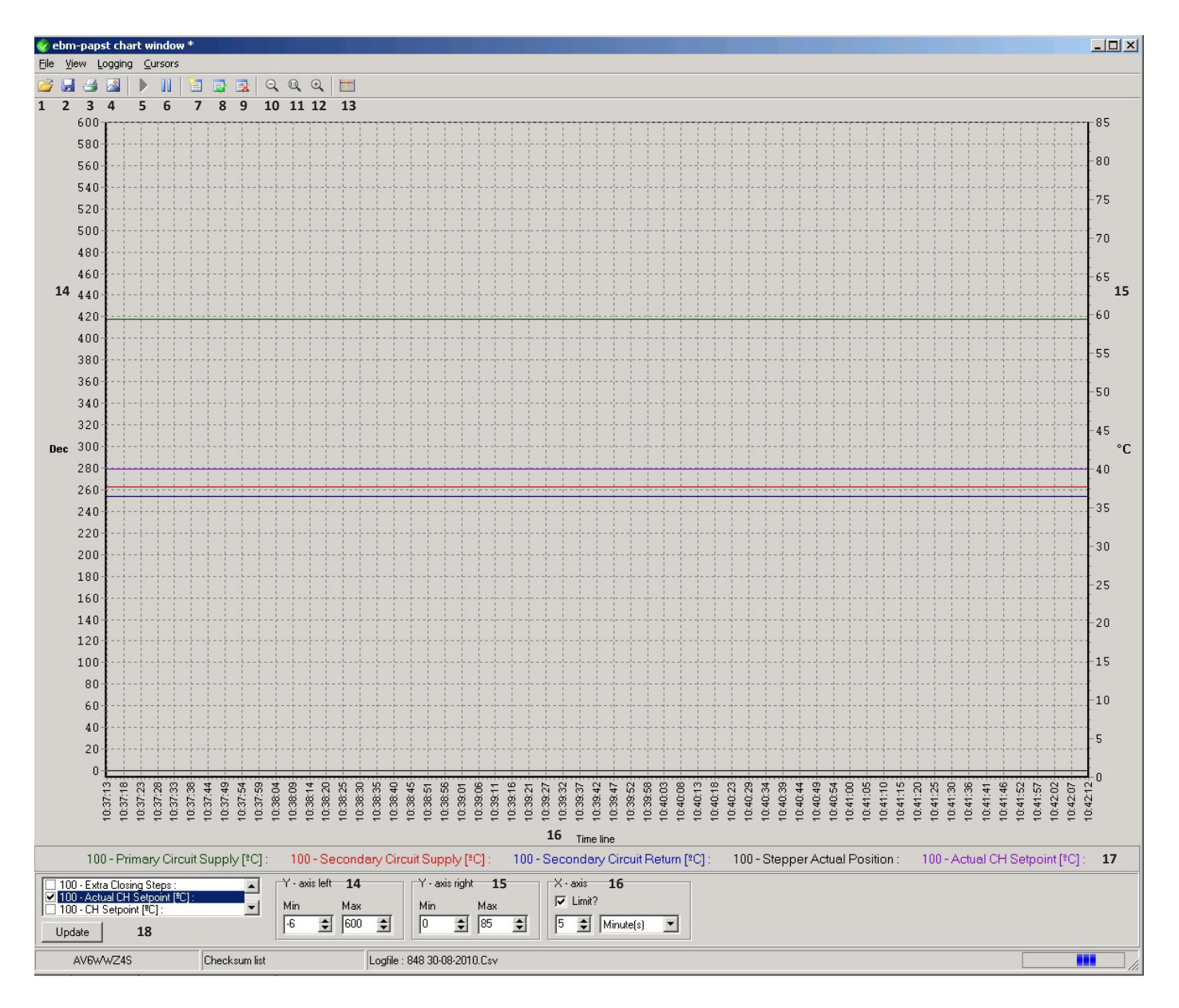

- 1 Log bestand .csv openen
- 2 Metingen opslaan als .csv bestand
- 3 Meting printen
- 4 Schermafbeelding maken van de meting en opslaan.
- 5 Start meting
- 6 Pauzeer meting
- 7 Maak nieuwe log
- 8 Start log
- 9 Stop log
- 10 Uitzoomen

- 11
- 12 Inzoomen
- 13 Hulplijnen weergeven
- 14 Y-as linkerzijde
- 15 Y-as rechterzijde
- 16 X-as
- 17 Ingestelde meetwaarden

Druk eenmaal op een meetwaarde om de kleur van deze waarde te veranderen

18 Instellen van de te meten waarden

# Grafiek maken

### Het maken van een grafiek

Zodra het grafiekvenster wordt geopend dan start de meting direct. Zoals aangegeven op blz. 7 is bij nr. 18 in te stellen welke waarden er gemeten moeten worden, als alle gewenste waarden zijn geselecteerd klik dan op 'Update'.

Temperatuur tapwater in <sup>o</sup>C

Error code

Pomp P1 aan/uit

Tapwater flow in I/m

Kamertemperatuur

Thermostaat TR-01

OpenTherm communicatie

Temperatuur aanvoer primair in <sup>o</sup>C

Temperatuur aanvoer secundair (CV-zijdig) in <sup>o</sup>C

Temperatuur retour secundair (CV-zijdig) in ⁰C

Klepstand in stappen, tapwaterklep (MCV-1)

Ingestelde waarde tapwatertemperatuur

Klepstand in stappen, CV-klep (MCV-2) Alleen bij VK unit

Temperatuur retour primair in <sup>o</sup>C

| 100 · Extr                 | a Closing Steps :                         |   |
|----------------------------|-------------------------------------------|---|
| ✓ 100 - Actu<br>□ 100 - CH | ial CH Setpoint [ºC] :<br>Setpoint [ºC] : | • |
| Update                     | 18                                        |   |

De volgende waarden kunnen gemeten worden:

- DHW out ºC
- Primary circuit supply <sup>o</sup>C
- Primary circuit return <sup>o</sup>C
- Secondary circuit supply <sup>o</sup>C
- Secondary circuit return <sup>o</sup>C
- Error code
- Valve MCV-1
- Valve MCV-2
- DHW setpoint <sup>⁰</sup>C
- Pump P1 on/off
- OpenTherm communication
- DHW flowrate I/m
- Room temperature
- Thermostat TR-01

### Instellen van de X-as en Y-as

| Y - axis left <b>14</b> | Y - axis right 15 | X - axis 16     |
|-------------------------|-------------------|-----------------|
| Min Max                 | Min Max           | I Limit?        |
| -6 🜩 600 🜩              | 0 🔹 85 🜲          | 5 🜩 Minute(s) 💌 |

Linker Y-as Rechter Y-as X-as

De Y-assen kunnen worden ingesteld met een minimaal en een maximale waarde. Over het algemeen is 0-600 gebruikelijk voor de linker Y-as. Voor de rechter Y-as is het gebruikelijk om deze in te stellen van 0-85. De X-as wordt gebruikt om de tijd te registreren.

# Storingen

Als de regelaar in storing staat zal de rode led branden. Sluit de regelaar aan op de interface om uit te lezen welke storing de regelaar detecteerd. De volgende storingen zijn uit te lezen:

| Error code: | Storing:                                        | Oplossing:                                         |
|-------------|-------------------------------------------------|----------------------------------------------------|
| 255         | No error                                        | Unit functioneerd naar behoren                     |
| 0           | E2prom error                                    | Herschrijf de E2prom. Zie instructie op pagina 10. |
| 11          | State error                                     | Regelaar defect. Regelaar uitwisselen.             |
| 119         | T-prim.retour sensor (T3) of bekabeling defect  | Controleer en/of vervang sensor/bekabeling         |
| 120         | T-prim.aanvoer sensor (T4) of bekabeling defect | Controleer en/of vervang sensor/bekabeling         |
| 121         | T-sec.aanvoer sensor (T1) of bekabeling defect  | Controleer en/of vervang sensor/bekabeling         |
| 122         | T-tapwater sensor (T5) of bekabeling defect     | Controleer en/of vervang sensor/bekabeling         |
| 168         | T-sec.retour sensor (T2) of bekabeling defect   | Controleer en/of vervang sensor/bekabeling         |

Om te controleren of een temperatuursensor defect is kan de temperatuursensor worden doorgemeten aan de hand van de volgende tabel (NTC10K):

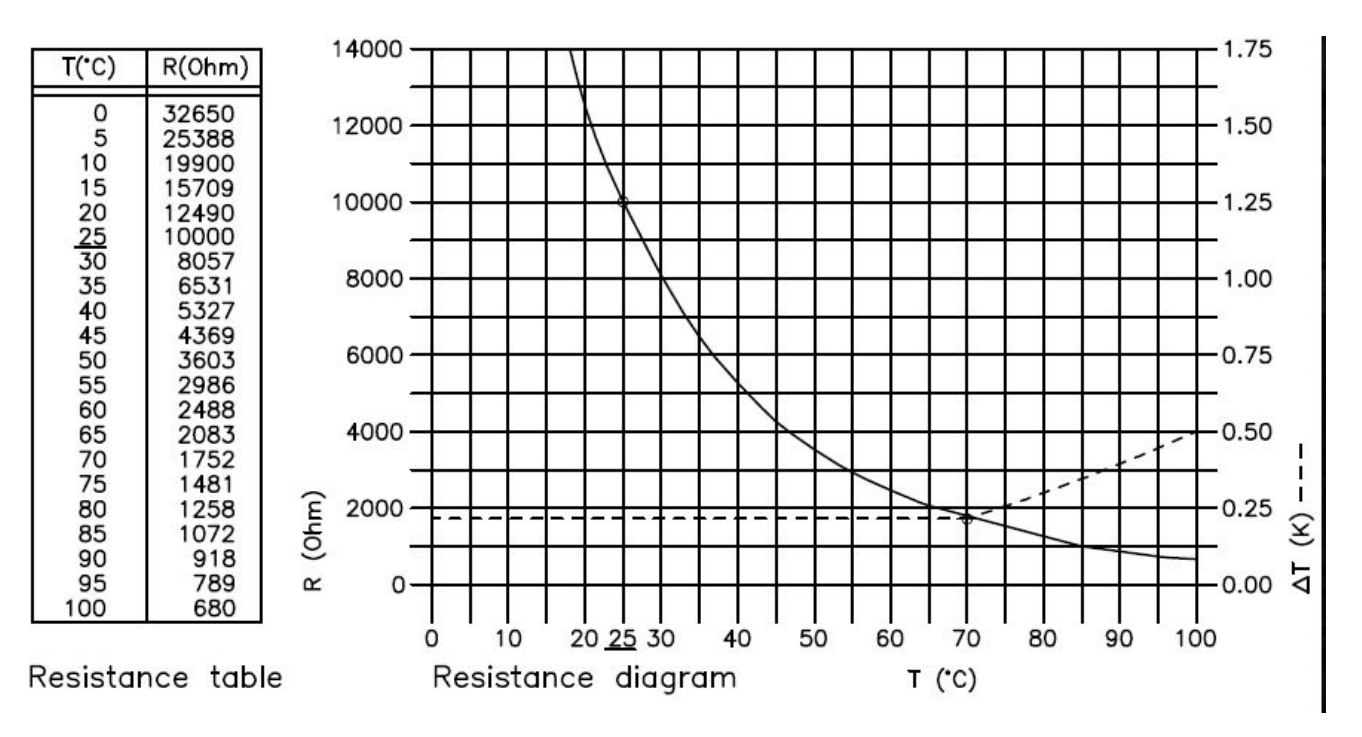

# Schrijven van de E2 prom

Zodra er een softwareupdate is uitgevoerd dient de E2prom ten allen tijde te worden geschreven. De E2prom bevat alle instellingen die van toepassing zijn op uw applicatie.

Wanneer de rode led op de regelaar brand en deze 'Error code 0' weergeeft dan dient de E2 prom herschreven te worden. De E2 prom is te vinden in de submap 'Parameter files' van LabVision.

Labvision\_2.b.927.17514 > Setup > Parameter\_files

U heeft keuze uit meerdere E2 proms. Zie hieronder welke geschikt is voor uw applicatie:

```
(XXXX staat voor de 4 cijfers/letters van de desbetreffende softwareversie)
```

• 900ZH-03\_E2\_**XXXX**\_00 - DHW + CH zone

- Toegepast in: Arctic DP-120(VK), Arctic DP-520(VK), Arctic IWH
- 900ZH-04\_E2\_**XXXX**\_00 DHW + CH Mix
  - Toegepast in: Arctic HEX 120 (Zonder druktransmitter), Arctic MIX-120, Arctic MIX-520
- 900ZH-05\_E2\_**XXXX**\_00 DHW + CH HEX Toegepast in: Arctic HEX-120 (Met druktransmitter)

Het schrijven van de E2 prom: **Stap 1**: Ga in het menu naar 'Tools' **Stap 2**: Druk op 'E2prom write'

**Stap 3**: Selecteer de regelaar 900ZH'. druk vervolgens op 'Ok

| E2prom write                                              | 🥑 Enter devic — 🗆 🗙 |
|-----------------------------------------------------------|---------------------|
| Load log file into chart window<br>Show/Hide chart window | ▼<br>100: 900ZH     |
| <ul> <li>Start logging</li> <li>Stop logging</li> </ul>   |                     |
| Clear history<br>Communication Monitor Ctrl+M             | Ok Cancel           |

**Stap 4**: Druk op 'All files (\*.\*)' en selecteer dan de juiste E2prom op basis van de toegepaste applicatie.

| Zoeken in:     | Parameter_     | files                    | -          | ← 🔁 💣 📰▼        |           |
|----------------|----------------|--------------------------|------------|-----------------|-----------|
| 4              | Naam           | ^                        | ~          | Gewijzigd op    | Туре      |
| <b>—</b>       | 900ZH-01_      | E2_CBB5_01.bin           |            | 24-8-2017 11:43 | BIN-best  |
| onelle toegang | 900ZH-02_      | E2_CBB5_01.bin           |            | 24-8-2017 11:43 | BIN-best  |
|                | 900ZH-03_      | E2_CBB5_01.bin           |            | 24-8-2017 11:43 | BIN-best  |
| Bureaublad     | 900ZH-04_      | E2_CBB5_01.bin           |            | 24-8-2017 11:43 | BIN-best  |
|                | 900ZH-05_      | E2_CBB5_01.bin           |            | 24-8-2017 11:43 | BIN-best  |
|                | 900ZH-06_      | E2_CBB5_01.bin           |            | 24-8-2017 11:43 | BIN-best  |
| Bibliotheken   | 900ZH-07       | E2_CBB5_01.bin           |            | 24-8-2017 11:43 | BIN-bes   |
|                | 900ZH-08       | E2_CBB5_01.bin           |            | 24-8-2017 11:43 | BIN-best  |
|                | 900ZH-09       | E2_CBB5_00.bin           |            | 24-8-2017 11:43 | BIN-bes   |
| Deze pc        |                |                          |            |                 |           |
| Netwerk        | <              |                          |            |                 | 3         |
|                | Bestandsnaam:  |                          | Openen     |                 |           |
|                | Bestandstypen: | All files (*.*)          |            | -               | Annuleren |
|                |                | estand mat hat kenmark A | lleenJezen |                 |           |

# Schrijven van de E2 prom

**Stap 5**: De software wordt nu opnieuw geschreven.

# Progress (reageert niet) Writing to E2prom of controller Cancel

Stap 6: Wacht tot LabVision de melding geeft 'Writing to E2prom of controller succesful' en druk op 'Ok'.

**Stap 7:** Voer een stekkerreset uit en wacht tot de interface weer is verbonden met LabVision. De E2prom is nu herschreven.

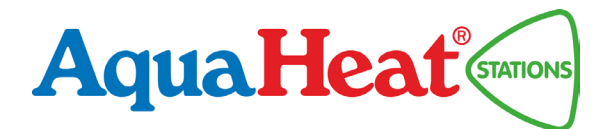

# Fortes Import ook specialist in:

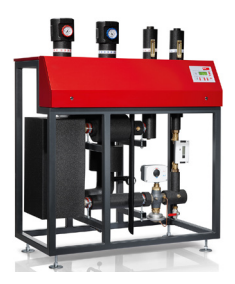

Afleverstations

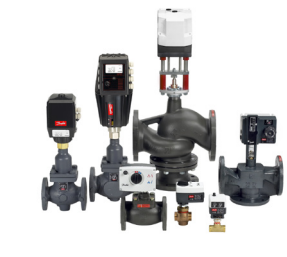

Regelcomponenten

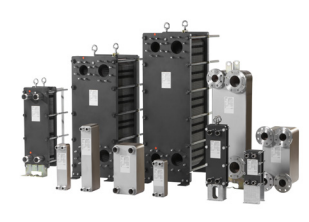

Warmtewisselaars

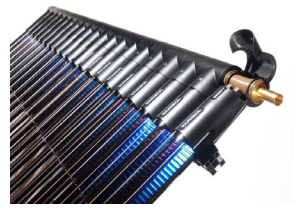

Zonne-energie systemen

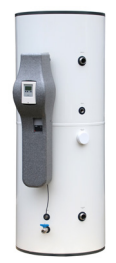

Warmwatersystemen

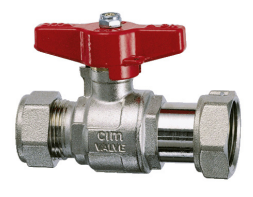

Kogelkranen

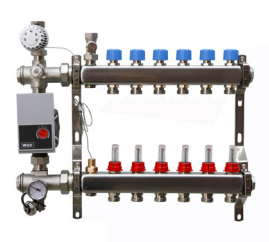

Vloerverdeelsystemen

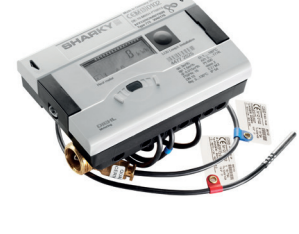

Energie- en watermeters

Persfittingsystemen

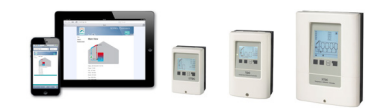

Elektronische regelsystemen

Fortes Import B.V. Loodsboot 26 3991 CJ Houten Tel.: +31 (0)30 2930236 Fax: +31 (0)30 2930637 info@fortes-import.nl www.fortes-import.nl